# **Request For Quotaion - Admin Guide**

by CedCommerce Technical Publications

| 1. Overview                             |    |
|-----------------------------------------|----|
| 2. Configuration Settings               |    |
| 3. Submit Quote From the Front-end View |    |
| 4. Manage Quotations from Admin Panel   | 10 |
| 4.1. Edit Quotation                     |    |
| 4.2. Create Purchase Order              |    |
| 5. Manage POs from the Admin Panel      |    |
| 6. Manage POs from the Front-end View   |    |
| 7. Place an Order                       |    |
|                                         |    |

# 1. Overview

**Request For Quotation** is the extension developed by CedCommerce for Magento 2, where the front-end users are allowed to bid on specific products or services. It means, for a specific product, users can send a request for quotation at desired price for total quantity of the products. Thus, the users can negotiate prices and quantity and get the final price for the total quantity of the product or services.

#### Key features are as follows:

- Users can send a quotation for multiple product at the same time.
- Users can negotiate the prices and quantity with the admin.
- Users can edit their quotes before approval.
- Users can view the Quotation and Purchase Order (PO) details.
- User can estimate shipping rates for the corresponding quotation from different shipping method at admin side.
- Admin can cancel or approve the quotation submitted for the products.
- After approving the quotation, admin can offer a PO for the quotation.
- Admin can send PO for the partial quantities or for the whole quantity of the product.
- User can approve or reject the PO offered by the admin.
- User receives the email notifications and PDF for the PO.
- User can then directly checkout with the required approved PO quantity and prices, and then the user can place the order based on PO.

# 2. Configuration Settings

Once the **Request For Quotation** extension is installed successfully, the **Request For Quotation** menu appears on the left navigation bar of the admin panel.

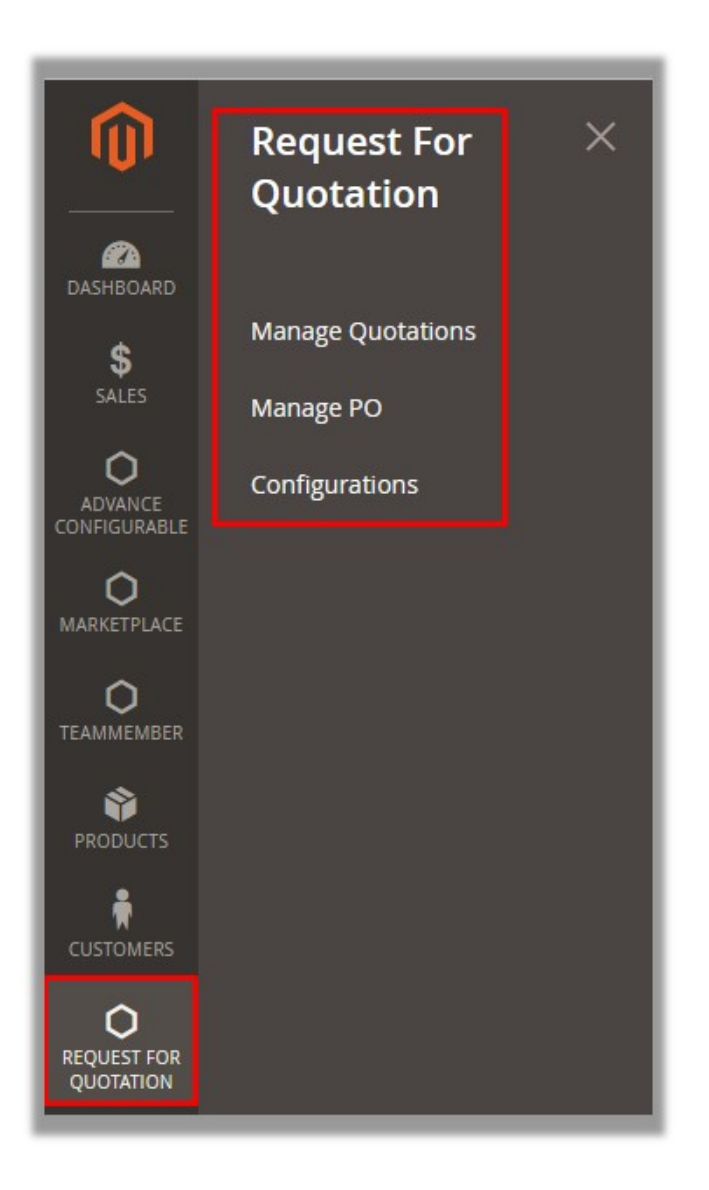

The admin has to configure the settings to enable the features of the extensions.

#### To set up the configuration settings

- 1. Go to the Admin panel.
- 2. On the left navigation bar, click the **REQUEST FOR QUOTATION** menu, and then click **Configurations**. The **Request For Quotation Configuration Options** page appears as shown in the following figure:

| Configuration                       |   |                                                            |                                    | Q | <b>1</b> 0 | 💄 admin 🔻 |
|-------------------------------------|---|------------------------------------------------------------|------------------------------------|---|------------|-----------|
| Store View: Default Config 🔻        | 0 |                                                            |                                    |   | Sa         | ve Config |
| ADVANCE CONFIGURABLE                | ~ | Request For Quotation Configurat                           | ion Options                        |   |            | 0         |
| GENERAL                             | ~ | Enable Request For Quotation<br>Management<br>[store view] | Yes 💌                              |   |            |           |
| REQUEST FOR QUOTATION<br>MANAGEMENT | ^ | Allowed Customer Groups to access RFQ<br>[store view]      | General ^                          |   |            |           |
| Request For Quotation<br>Management |   |                                                            | Retailer                           |   |            |           |
| CATALOG                             | ~ |                                                            |                                    |   |            |           |
| CUSTOMERS                           | ~ |                                                            | ~                                  |   |            |           |
| SALES                               | ~ |                                                            |                                    |   |            |           |
| TEAMMEMBER                          | ~ | [store view]                                               | General<br>Wholesale               |   |            |           |
| SERVICES                            | ~ |                                                            | Retailer                           |   |            |           |
| ADVANCED                            | ~ |                                                            |                                    |   |            |           |
|                                     |   |                                                            | ب                                  |   |            |           |
|                                     |   | Hide Price of Product Customers<br>[store view]            | General ^<br>Wholesale<br>Retailer |   |            |           |
|                                     |   |                                                            | ب<br>اد.                           |   |            |           |

*Note:* Admin can also open the configuration settings page from **Configuration** option appearing on the **STORES** menu. Then, the admin has to click the **Request For Quotation Mangement** option in the Left navigation panel to open the **Request For Quotation Options** page.

- 3. In the Enable Request For Quotation Management list, select Yes to enable the extension features.
- 4. In the **Allowed Customer Groups to access RFQ** list, select the required customers groups that the admin wants to assign to access the RFQ.
- 5. In the **Hide Add to Cart Button for Customers** list, select the required customer groups to whom the admin does not want to show the **Add to Cart** button.
- 6. In the Hide Price of Product Customers list, select the required customer groups to whom the admin does not want to show the product price.
- 7. Click the Save Config button.

# 3. Submit Quote From the Front-end View

Front-end users are allowed to submit the quotation for a single product or multiple product at the same time.

#### To submit a quote

- 1. Go to the Front-end View.
- 2. Open the products page, where required product is displayed. As shown in the following figure.

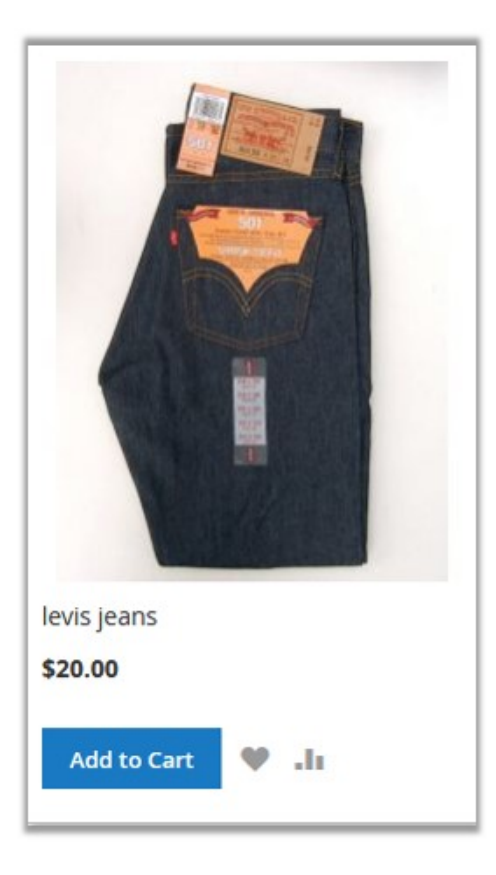

3. Click the required product.

The Product view page appears as shown in the following figure:

|                                                                                                    | levis jeans<br>Be the first to review this product |
|----------------------------------------------------------------------------------------------------|----------------------------------------------------|
|                                                                                                    | \$20.00 IN STOCK<br>SKU#: levis jeans              |
|                                                                                                    | Get Quote for the Product                          |
|                                                                                                    | Qty                                                |
| 1<br>Procession<br>Procession<br>Processio | Add to Cart                                        |
|                                                                                                    | ADD TO WISH LIST 🔒 ADD TO COMPARE 📓 EMAIL          |
|                                                                                                    |                                                    |

4. Click the **Get Quote for the Product** button. The Quotation form appears as shown in th efollowing figure:

| Enter Quantity                |  |
|-------------------------------|--|
| 160                           |  |
| Enter Quoted Price            |  |
| 2400                          |  |
| Enter Description             |  |
| Description of the Quotation. |  |
|                               |  |
|                               |  |
|                               |  |

- 5. In the Enter Quantity box, enter the requirednumber of product.
- 6. In the Enter Quoted Price box, enter the total amount of the whole quantity.
- 7. In the Enter Description box, enter the description of the quotation.
- 8. Click the **Send** button.
  - The quotation is saved and a success message appears as shown in the following figure:

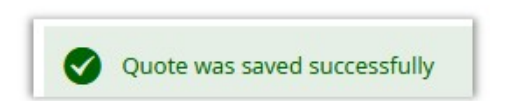

9. In the upper-right corner, click the **Cart** icon.

The View and Edit Quote dialog box appears as shown in the following figure:

| Sea     | rch entire store here Q               | <b>)</b> |
|---------|---------------------------------------|----------|
| 1 items | Quote Subtotal :<br>\$2,400.00        |          |
|         | levis jeans<br>\$2,400.00<br>Qty: 16( |          |
| tc      | View and Edit Quote                   | _        |

10. Click the View and Edit Quote button.

The **Requested Quotation Cart** page appears as shown in the following figure:

| Request | ed Quota     | ation C     | art        |      |          |              |                                         |                  |
|---------|--------------|-------------|------------|------|----------|--------------|-----------------------------------------|------------------|
|         |              |             |            |      |          |              |                                         |                  |
| Item    | Product Name | Sku         | Base Price | Qty  | Subtotal | Action       | Summary                                 |                  |
|         | 10000000     |             |            | 1.50 |          | 211.2.1      | Customer Name                           |                  |
|         | levis jeans  | levis jeans | 20.0000    | 160  | 2400     | Delete Quote | ced123 ced                              |                  |
|         |              |             |            |      |          |              | Customer Email                          |                  |
|         |              |             |            |      |          |              | cedtest2018@gmail.co                    | m                |
|         |              |             |            |      |          |              | Country                                 |                  |
|         |              |             |            |      |          |              | United States                           | ~                |
|         |              |             |            |      |          |              | State                                   |                  |
|         |              |             |            |      |          |              | Please select a region                  | , state or pro 🗸 |
|         |              |             |            |      |          |              | City                                    |                  |
|         |              |             |            |      |          |              | City                                    |                  |
|         |              |             |            |      |          |              | Address                                 |                  |
|         |              |             |            |      |          |              | Address                                 |                  |
|         |              |             |            |      |          |              | Address                                 |                  |
|         |              |             |            |      |          |              | Zip Code                                |                  |
|         |              |             |            |      |          |              | 243785                                  |                  |
|         |              |             |            |      |          |              | Contact Info                            |                  |
|         |              |             |            |      |          |              | 8562358608                              |                  |
|         |              |             |            |      |          |              | Message or Comment                      |                  |
|         |              |             |            |      |          |              | Message                                 |                  |
|         |              |             |            |      |          |              | Get Shipping Rates                      |                  |
|         |              |             |            |      |          |              | Main Website<br>Flat Rate flatrate \$80 | 0.00             |
|         |              |             |            |      |          |              | Subtotal                                | \$2,400.00       |
|         |              |             |            |      |          |              | Quote Total                             | \$3200.00        |
|         |              |             |            |      |          |              | Submit Q                                | uote             |

On this page, the user can enter the details under the **Summary** section, and submit the quote. Also, the user can delete the quote.

- 11. Under the **Summary** section, enter the required values the fields.
- 12. Click the **Get Shipping Rates** button. The available shipping appear.
- 13. Click to select the shipping rate.

The shiiping rate value is added to the **Subtotal** value, and the **Quote Total** value appears.

14. Click the Submit Quote button.

A mail is sent to the user after submitting the quote, as per the example shown in the following figure:

| Dear ced123 ced<br>You have successfully created y | our quote.           |                    |          |
|----------------------------------------------------|----------------------|--------------------|----------|
| Your Quote id is #QO00171 ar                       | nd status is Pending |                    |          |
| Product Name                                       | SKU                  | Qty                | Subtotal |
| administ                                           | administ             | 2                  | 2        |
| adminprod                                          | adminprod            | 3                  | 3        |
|                                                    |                      | Subtotal           | \$5.00   |
|                                                    | S                    | hipping & Handling | \$15.00  |
|                                                    |                      | Grand Total        | \$20.00  |
|                                                    | Thank you again D    | EMO                |          |

The submitted quotation details appear on the My Quotes page as shown in the following figure:

| Account Dashboard           | My C    | Quote          | 2S                   |         |         |           |                       |                     |          |        |
|-----------------------------|---------|----------------|----------------------|---------|---------|-----------|-----------------------|---------------------|----------|--------|
| Account Information         |         |                |                      |         |         |           |                       |                     |          |        |
| Address Book                | Quote   | Quote          |                      |         |         | Shipping  | Shipping<br>Estimated | Telephone<br>Number | 2000.0   |        |
| Chat With Live Support Team | Settled | Settled        | Address              | State   | Country | Method    |                       |                     | Status   | Action |
| My Quotes                   | Quy     | Flice          |                      |         |         | Selected  | COSC                  |                     |          |        |
| Му РО                       | 8       | \$8.00         | new york,            | new     | United  | Flat Rate | \$25.00               | 8                   | Ordered  | Delet  |
| Newsletter Subscriptions    |         |                | fa fach di 🖌 factado | york    | States  | flatrate  |                       |                     |          | View   |
| My Orders                   | 200     | \$2400.00      | dfbdfbd              | afahfd  | United  | Flat Rate | \$1000.00             | 112131131           | Approved | Delet  |
| My Downloadable Products    | 200     | \$2400.00      | uniunu,              | 6.6.1.0 | States  | flatrate  | 11000100              |                     | Approved | View   |
| My Product Reviews          |         |                | rttrt,trtret         |         | United  | Flat Rate | \$15.00               |                     | PO       | Delet  |
| My Credit Cards             | 3       | \$3.00         |                      | trtret  | States  | flatrate  |                       | 54545435            | Created  | View   |
| Billing Agreements          |         |                |                      |         | United  | Flat Pate |                       |                     |          | Delet  |
| My Wish List                | 160     | \$2400.00      | Address,Address      | 16      | States  | flatrate  | \$800.00              | 8562358608          | Pending  | Edit   |
|                             |         | 1 10 -6 1 10 4 |                      |         | 1.      |           |                       |                     |          |        |

The status appears as Pending. The user can edit the quote until the admin approves the quote. Also the user can delete the quote, if not required.

# 4. Manage Quotations from Admin Panel

The admin can view all the Quotations details available on the **Manage Quote Requests** page sent by differerent front-end users.

| Mar      | nage Qu                    | ote Re         | quests                |               |             |              |                 |                           |         |                         | Q                           | <b>1</b>                    | admin 🔻                   |
|----------|----------------------------|----------------|-----------------------|---------------|-------------|--------------|-----------------|---------------------------|---------|-------------------------|-----------------------------|-----------------------------|---------------------------|
|          |                            |                |                       |               |             |              |                 |                           | Filters | • De                    | fault View 🔻                | Col                         | umns 🔻                    |
| 184 reco | ords found                 |                |                       |               |             |              |                 | 999                       | • pe    | er page                 | <                           | 1 of 1                      | >                         |
|          | Quote<br>Increment ↑<br>Id | Customer<br>Id | Customer Email        | Status        | Store<br>Id | Vendor<br>Id | Quoted<br>Price | Quote<br>Requested<br>Qty | Action  | Quote<br>Updated<br>Qty | Quote<br>Shipping<br>Method | Quote<br>Shipping<br>Amount | Quote<br>Updated<br>Price |
|          | QO00203                    | 30             | cedtest2018@gmail.com | Pending       | 0           | 0            | \$2,400.00      | 160                       | Edit    | 160                     | Flat Rate<br>flatrate       | \$800.00                    | \$2,400.00                |
|          | QO00202                    | 24             | swetaroy@cedcoss.com  | Approved      | 0           | 0            | \$5.00          | 2                         | Edit    | 2                       | Flat Rate<br>flatrate       | \$10.00                     | \$5.00                    |
|          | QO00201                    | 30             | cedtest2018@gmail.com | PO<br>Created | 0           | 0            | \$3.00          | 3                         | Edit    | 3                       | Flat Rate<br>flatrate       | \$15.00                     | \$3.00                    |
|          | QO00200                    | 30             | cedtest2018@gmail.com | Approved      | 0           | 2            | \$2,400.00      | 200                       | Edit    | 200                     | Flat Rate<br>flatrate       | \$1,000.00                  | \$2,400.00                |
|          | QO00199                    | 30             | cedtest2018@gmail.com | Ordered       | 0           | 15           | \$9.00          | 8                         | Edit    | 8                       | Flat Rate                   | \$25.00                     | \$8.00                    |

The admin can perform the following tasks:

- Edit the quotation details: Admin can edit the quantity and unit price and thus negotiate with the users. Until the status is Approved, the admin can edit the quotation details.
- Create the Purchase Order: Only after approving the quotation (when the status is set to Approved), the admin can create the Purchase Order (PO) and send to the corresponding users to proceed further.

Here are some of the statuses of the quotation from submitting the quotation to completing the order. The same statuses are reflected on the **My Quotes** page of the User account, based on the corresponding status appearing on the **Manage Quote Requests** page of the Admin panel.

| Quote Totals        |                       |
|---------------------|-----------------------|
| Subtotal            | \$ 2560               |
| Shipping & Handling | \$800.00              |
| Grand Total         | \$ 2560               |
| Total Due           | \$ 3360               |
| Status              | Processing 🔺          |
|                     | Pending<br>Processing |
|                     | Approved              |
|                     | Cancelled             |
|                     | PO created            |
|                     | Ordered               |
|                     | Complete              |

- Pending: When the user submits the quotation.
- Processing: When the admin edits the quotation.
- Approved: When the admin approves the quotation.
- Cancelled: When the admin cancels the quotation.
- **PO created**: When the admin creates the PO after appoving the quotation.
- Patial Po: When the admin creates the partial PO.
- Ordered: When the User places the order by adding the product to the cart.
- **Complete**: When the order is placed for all the quoted quantity.

## 4.1. Edit Quotation

#### To edit the quotation details

- 1. Go to the Admin panel.
- 2. On the left navigation bar, click the **REQUEST FOR QUOTATION** menu, and then click **Manage Quotations**.

The Manage Quote Requests page appears as shown in the following figure:

| Mar                                         | age Qu                     | ote Re         | quests                                |               |             |              |                 |                           |        |                         | Q                           | <b>1</b> 0                  | admin 🔻                   |
|---------------------------------------------|----------------------------|----------------|---------------------------------------|---------------|-------------|--------------|-----------------|---------------------------|--------|-------------------------|-----------------------------|-----------------------------|---------------------------|
|                                             |                            |                |                                       |               |             |              |                 |                           | ilters | • De                    | fault View 🔻                | 🔅 Col                       | umns 👻                    |
| 184 records found 999 v per page < 1 of 1 > |                            |                |                                       |               |             |              |                 |                           |        | >                       |                             |                             |                           |
|                                             | Quote<br>Increment ↑<br>Id | Customer<br>Id | Customer Email                        | Status        | Store<br>Id | Vendor<br>Id | Quoted<br>Price | Quote<br>Requested<br>Qty | Action | Quote<br>Updated<br>Qty | Quote<br>Shipping<br>Method | Quote<br>Shipping<br>Amount | Quote<br>Updated<br>Price |
|                                             | QO00203                    | 30             |                                       | Pending       | 0           | 0            | \$2,400.00      | 160                       | Edit   | 160                     | Flat Rate<br>flatrate       | \$800.00                    | \$2,400.00                |
|                                             | QO00202                    | 24             | · · · · · · · · · · · · · · · · · · · | Approved      | 0           | 0            | \$5.00          | 2                         | Edit   | 2                       | Flat Rate<br>flatrate       | \$10.00                     | \$5.00                    |
|                                             | QO00201                    | 30             |                                       | PO<br>Created | 0           | 0            | \$3.00          | 3                         | Edit   | 3                       | Flat Rate<br>flatrate       | \$15.00                     | \$3.00                    |
|                                             | QO00200                    | 30             | - 0                                   | Approved      | 0           | 2            | \$2,400.00      | 200                       | Edit   | 200                     | Flat Rate<br>flatrate       | \$1,000.00                  | \$2,400.00                |
|                                             | QO00199                    | 30             | _                                     | Ordered       | 0           | 15           | \$9.00          | 8                         | Edit   | 8                       | Flat Rate                   | \$25.00                     | \$8.00                    |

- 3. Scroll down to the required quotation.
- 4. In the **Action** column of the required quotation row, click the **Edit** link. The **Edit the Requested Quote** page appears as shown in the following figure:

| Edit the F                                                  | Reques                                 | te <mark>d Q</mark> uo        | ote                           |                                    |                                                                     |                              |                             | Q      | <u>"</u> 6          | 1 admin   |
|-------------------------------------------------------------|----------------------------------------|-------------------------------|-------------------------------|------------------------------------|---------------------------------------------------------------------|------------------------------|-----------------------------|--------|---------------------|-----------|
|                                                             |                                        |                               |                               |                                    |                                                                     |                              |                             | ← Back | c C                 | ancel     |
| Quote & ,                                                   | Account I                              | nformatior                    | ı                             |                                    |                                                                     |                              |                             |        |                     |           |
| Quote #Q                                                    | 000203 (T                              | he quote ei                   | mail was se                   | nt)                                | Account Info                                                        | ormation                     |                             |        |                     |           |
| Quote Date                                                  |                                        |                               |                               | 2017-06-09 06:28:56                | Customer Nam                                                        | ie                           |                             |        | C                   | ed123 ced |
| Current Que                                                 | ote Status                             |                               |                               | Processing                         | Customer Ema                                                        | il                           |                             |        | 5020100             | 8         |
| Quote Crea                                                  | ted From                               |                               |                               | Default Store View                 | Customer Grou                                                       | qu                           |                             |        |                     | General   |
| Quoted Tota                                                 | al Quantity                            |                               |                               | 160                                |                                                                     |                              |                             |        |                     |           |
| Quoted Tota                                                 | al Price                               |                               |                               | \$2400.00                          |                                                                     |                              |                             |        |                     |           |
| Quoted It<br>Product:<br>levis jeans<br>SKU: levis<br>jeans | is<br>rems:<br>Item<br>Stock:<br>183   | Actual<br>Price:<br>\$20.0000 | Quoted<br>Price:<br>\$2560.00 | Updated Unit<br>Price:<br>\$ 16.00 | Quoted Qty:<br>Quantity to PO : 160<br>Quantity 0<br>Already POed : | Updated<br>Quote Qty:<br>160 | <b>Subtotal:</b><br>\$ 2560 |        | Row Tot:<br>\$ 2560 | al        |
| Messagin<br>Chat Histo<br>View Mess<br>Send a mess          | g section<br>ory<br>age History<br>age |                               |                               |                                    | Quote Totals<br>Subtotal<br>Shipping & Har                          | 5<br>Indling                 | \$ 2560                     |        |                     | \$800.00  |
|                                                             |                                        |                               |                               |                                    | Grand Total                                                         |                              | \$ 2560                     |        |                     |           |
|                                                             |                                        |                               |                               |                                    | Total Due                                                           |                              | \$ 3360                     |        |                     |           |
|                                                             |                                        |                               |                               |                                    | Status                                                              |                              | Proces                      | ssing  |                     | •         |
|                                                             |                                        |                               |                               |                                    |                                                                     |                              |                             |        | Save                | e Quote   |

5. Under the Quoted Items section, in the Updated Unit Price box, enter the required value. The Subtotal amount is calculated and displayed in the Subtotal field. Under the Quote Totals section, the Subtotal, Shipping & Handling charges, Grand Total, and Total Due values appear. In the Status list, the Processing status appears.

The corresponding status appears on the **My Quotes** page of the Front-end user account as shown in the following figure:

6. Click the Save Quote button, if you do not want to make the further changes. The quotation is saved and the success message appears on the Manage Quote Requests page. Note: To create the PO, admin has to first approve the quotation(Select the Approved Status.).

# 4.2. Create Purchase Order

Only after approving the quotation, the admin can create the Purchase Order(PO).

#### To create the PO

- 1. Go to the Admin panel.
- 2. On the left navigation bar, click the **REQUEST FOR QUOTATION** menu, and then click **Manage Quotations**.

The Manage Quote Requests page appears as shown in the following figure:

| Manage Quote Requests Q 📫 🛓 admin 🗸                                                                                                    |   |            |   |   |            |     |      |     |                       |          |                           |
|----------------------------------------------------------------------------------------------------|---|------------|---|---|------------|-----|------|-----|-----------------------|----------|---------------------------|
| Filters       Image: Second second seco |   |            |   |   |            |     |      |     |                       |          |                           |
| 184 records found 999 v per page < 1 of 1 >                                                                                                    |   |            |   |   |            |     |      |     |                       | >        |                           |
| Quote Increment 1 Id Customer Email Customer Email Status Store Id Id Price Quote Quote Quote Requested Qty Qty Qty Qty Qty Qty Qty Qty Qty Qty                                                                                                    |   |            |   |   |            |     |      |     |                       |          | Quote<br>Updated<br>Price |
| QO00203 30                                                                                                    | , | Processing | 0 | 0 | \$2,400.00 | 160 | Edit | 160 | Flat Rate<br>flatrate | \$800.00 | \$2,720.0(                |

- 3. Scroll down to the required quotation.
- 4. In the **Action** column of the required quotation row, click the **Edit** link.
  - The Edit the Requested Quote page appears as shown in the following figure:

| Edit the Re                                                                                                    | ques                         | ted Quo                       | ote                           |                                    |                                     |                                                                                  |                              |        |                              | Q      | <u>"</u> 6 | 1 admir    |
|----------------------------------------------------------------------------------------------------|------------------------------|-------------------------------|-------------------------------|------------------------------------|-------------------------------------|----------------------------------------------------------------------------------|------------------------------|--------|------------------------------|--------|------------|------------|
|                                                                                                    |                              |                               |                               |                                    |                                     |                                                                                  |                              |        | ÷                            | – Back | 0          | Cancel     |
| Quote & Ac                                                                                                    | count Ir                     | nformatior                    | 1                             |                                    |                                     |                                                                                  |                              |        |                              |        |            |            |
| Quote #QOO                                                                                                    | 0203 (Tł                     | ne quote er                   | nail was ser                  | nt)                                |                                     | Account Infor                                                                    | rmation                      |        |                              |        |            |            |
| Quote Date                                                                                                    |                              |                               |                               | 2017-06-09 06:28:56                | 5                                   | Customer Name                                                                    | 2                            |        |                              |        |            | ced123 ced |
| Current Quote                                                                                                    | Status                       |                               |                               | Processing                         | g                                   | Customer Email                                                                   |                              |        |                              |        |            | 8          |
| Quote Created                                                                                                    | From                         |                               |                               | Default Store View                 | v                                   | Customer Group                                                                   | C                            |        |                              |        |            | General    |
| Quoted Total Q                                                                                                    | uantity                      |                               |                               | 160                                | D                                   |                                                                                  |                              |        |                              |        |            |            |
| Quoted Total P                                                                                                    | rice                         |                               |                               | \$2400.00                          | D                                   |                                                                                  |                              |        |                              |        |            |            |
| ced123 ced<br>Address,Address<br>City, 16, 243785<br>United States<br>T: 8562358608<br>Quoted Iter<br>Product:<br>levis jeans<br>SKU: levis<br>jeans | ns:<br>Item<br>Stock:<br>183 | Actual<br>Price:<br>\$20.0000 | Quoted<br>Price:<br>\$2560.00 | Updated Unit<br>Price:<br>\$ 16.00 | <b>Quoted</b><br>Quantiț<br>Already | Shippment Meth<br>Total Shipping Cha<br>I Qty:<br>y to PO : 160<br>y 0<br>POed : | Updated<br>Quote Qty:<br>160 | s Rate | flatrate<br>ubtotal:<br>2560 | F<br>2 | tow Tot    | al<br>)    |
| Messaging<br>Chat History                                                                                                    | section                      |                               |                               |                                    |                                     | Quote Totals                                                                     |                              |        |                              |        |            |            |
| View Messag                                                                                                    | e History                    |                               |                               |                                    |                                     | Subtotal                                                                         |                              |        | 2560                         |        |            |            |
| Send a message                                                                                                    |                              | -                             |                               |                                    |                                     | China and                                                                        |                              | Þ      | 2500                         |        | ſ          | 4000.00    |
|                                                                                                    |                              |                               |                               |                                    |                                     | Snipping & Hand                                                                  | uiing                        |        |                              |        |            | \$800.00   |
|                                                                                                    |                              |                               |                               |                                    | :                                   | Grand Total                                                                      |                              | \$     | 2560                         |        |            |            |
|                                                                                                    |                              |                               |                               |                                    |                                     | Total Due                                                                        |                              | \$     | 3360                         |        |            |            |
|                                                                                                    |                              |                               |                               |                                    |                                     | Status                                                                           |                              |        | Processing                   |        |            | •          |
|                                                                                                    |                              |                               |                               |                                    |                                     |                                                                                  |                              |        |                              |        | Sav        | e Quote    |

- 5. Make the changes, if required.
- 6. Under the Quote Totals section, in the Status box, select Approved.

| Quote Totals        |                       |
|---------------------|-----------------------|
| Subtotal            | \$ 2560               |
| Shipping & Handling | \$800.00              |
| Grand Total         | \$ 2560               |
| Total Due           | \$ 3360               |
| Status              | Processing 🔺          |
|                     | Pending<br>Processing |
|                     | Approved              |
|                     | Cancelled             |
|                     | PO created            |
|                     | Ordered               |
|                     | Complete              |

#### 7. Click the **Save Quote** button.

The Status is changed to Approved and the page is redirected to the Manage Quote Requests page.

| Quote<br>Increment ↑<br>Id | Customer<br>Id | Customer Email        | Status   | Store<br>Id | Vendor<br>Id | Quoted<br>Price | Quote<br>Requested<br>Qty | Action | Quote<br>Updated<br>Qty | Quote<br>Shipping<br>Method | Quote<br>Shipping<br>Amount | Quote<br>Updated<br>Price |
|----------------------------|----------------|-----------------------|----------|-------------|--------------|-----------------|---------------------------|--------|-------------------------|-----------------------------|-----------------------------|---------------------------|
| QO00203                    | 30             | cedtest2018@gmail.com | Approved | 0           | 0            | \$2,400.00      | 160                       | Edit   | 160                     | Flat Rate<br>flatrate       | \$800.00                    | \$2,720.0(                |

#### 8. In the Action column, click the Edit link.

The Edit the Requested Quote page appears as shown in the following figure:

| Edit the Requested Quo             | te                              |                                 |        | Q      | 📫 👤 admin 🔻 |
|------------------------------------|---------------------------------|---------------------------------|--------|--------|-------------|
|                                    |                                 |                                 | ← Back | Cancel | Create PO   |
| Quote & Account Information        | ail was sent)                   | Account Informatior             | 1      |        |             |
|                                    |                                 |                                 |        |        |             |
| Quote Date                         | 2017-06-09 06:28:56             | Customer Name                   |        |        | ced123 ced  |
| Quote Date<br>Current Quote Status | 2017-06-09 06:28:56<br>Approved | Customer Name<br>Customer Email |        |        | ced123 ced  |

9. On the top navigation bar, click the **Create PO** button.

| Create PO for the Quote Request                                                                                                    | Q 📫 🛓 admin 🗸               |
|----------------------------------------------------------------------------------------------------|-----------------------------|
|                                                                                                    | ← Back Cancel               |
| Account Information                                                                                                    |                             |
| * Customer Group Customer Email Customer Name ced123 ced                                                                                                    |                             |
| Address And Shipping Information                                                                                                    |                             |
| Customer Address Information     Shipping Information       ced123 ced     Shippment Method Selected: F       Address, Address     Total Shipping Charges: \$800.00       City, 16 - 243785     United States       T: 8562358608     Total Shipping Charges: \$800.00 | ilat Rate flatrate          |
| Product Actual Price Quoted Price Updated Unit Price Quoted Qty Updated Qu                                                                                                    | iote Qty Subtotal Row Total |
| levis jeans \$20.0000 \$ 2720.00 \$ 17.00 Quantity to PO : 160 160<br>SKU: levis jeans Quantity Already POed : 0                                                                                                    | \$ 2720 \$ 2720             |
| Purchase Order Total                                                                                                    |                             |
| Subtotal \$2720                                                                                                    |                             |
| Shipping & Handling \$800.00                                                                                                    | _                           |
| Grand Total \$ 3520                                                                                                    |                             |
| Submit Purchase Order                                                                                                    |                             |

10. Make the changes, if required, and then click the **Submit Purchase Order** button.

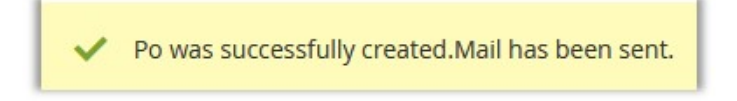

A success message appears, and the page is redirected to the **Manage various POs** page. The created PO is listed on the page. the status appears as **Pending**.

| Manage Various F              | °Os                   |            |        |         |                       | Q 📫 ,               | L admin 🗸 |
|-------------------------------|-----------------------|------------|--------|---------|-----------------------|---------------------|-----------|
| ✓ Po was successfully created | d.Mail has been sent. |            |        |         |                       |                     |           |
| 156 records found             |                       |            |        |         | Filters     200     v | Default View      K | Columns   |
| PO Increment Id               | Customer Id           | PO Price   | PO Qty | Status  | Created At            | Quote Increment Id  | 1 Action  |
| PO00000155                    | 30                    | \$3,520.00 | 160    | Pending | 2017-06-09 09:20:33   | QO00203             | View      |

The mail sent to the front-end user after the PO creation; for example, appears as shown in the following figure:

| Dear ced123, Yo<br>The price set for the PO is 3.0 | Dur PO is PO00000142                                                    |
|----------------------------------------------------|-------------------------------------------------------------------------|
| Your quote id is #QO00182,                         |                                                                         |
| You can also cancel the curre                      | nt PO through Cancel PO                                                 |
| If you want to accept and add                      | the products in the cart, go for the following button                   |
|                                                    | Continue and Add to Cart                                                |
| If you have any questions abo                      | out your account or any other matter, please feel free to contact us at |
|                                                    | Thank you                                                               |

The user can add the product to the cart by clicking the **Continue and Add to Cart** button appearing in the email, or can log in the user account and follow a certain process to manage the PO and finally place the order.

#### Front-end View

After the PO is created, the status of the PO appears as **Pending**.

| Account Dashboard                              | My PO      | 'S        |        |         |         |     |            |                        |          |                |      |
|------------------------------------------------|------------|-----------|--------|---------|---------|-----|------------|------------------------|----------|----------------|------|
| Account Information                            | -          |           |        |         |         |     |            |                        |          |                |      |
| Address Book                                   | PO         | Quote     |        | Quote   | Quote   |     |            |                        |          |                |      |
| Chat With Live Support Team                    | Increment  | Increment | Vendor | Updated | Updated | Qty | PO Price   | At                     | Comments | Status         | Acti |
| My Quotes                                      |            | IG        |        | 4.9     | Thee    |     |            |                        |          |                |      |
| Му РО                                          | PO00000149 | QO00189   | Admin  | 2       | 2.00    | 2   | \$12.00    | 2017-06-08<br>06:31:22 |          | Declined       | View |
| Newsletter Subscriptions<br>My Orders          | PO00000150 | QO00198   | Admin  | 5       | 22.00   | 5   | \$47.00    | 2017-06-08<br>12:18:31 |          | Declined       | View |
| My Downloadable Products<br>My Product Reviews | PO00000151 | QO00201   | Admin  | 3       | 3.00    | 3   | \$18.00    | 2017-06-08<br>13:23:44 |          | Add To<br>Cart | View |
| My Credit Cards<br>Billing Agreements          | PO00000152 | QO00199   | Admin  | 8       | 8.00    | 8   | \$33.00    | 2017-06-08<br>13:28:43 |          | Ordered        | View |
| My Wish List                                   | PO00000155 | QO00203   | Admin  | 160     | 2720.00 | 160 | \$3,520.00 | 2017-06-09<br>09:20:33 |          | Pending        | View |
|                                                | <          |           |        |         |         |     |            |                        |          |                | >    |

#### The status of the Quote appears as PO Created.

| Account Dashboard           | My      | Quote     | 2S              |        |         |                       |           |            |            |        |
|-----------------------------|---------|-----------|-----------------|--------|---------|-----------------------|-----------|------------|------------|--------|
| Account Information         |         |           |                 |        |         |                       |           |            |            |        |
| Address Book                | Quote   | Quote     |                 |        |         | Shipping              | Shipping  | 1212220    | 12/10/09/1 |        |
| Chat With Live Support Team | Settled | Settled   | Address         | State  | Country | Method                | Estimated | Number     | Status     | Action |
| My Quotes                   | Quy     | Flice     |                 |        |         | Selected              | COSC      |            |            |        |
| Му РО                       | 8       | \$8.00    | new york,       | new    | United  | Flat Rate             | \$25.00   | 8          | Ordered    | Delete |
| Newsletter Subscriptions    |         |           |                 | york   | States  | flatrate              |           |            |            | View   |
| My Orders                   | 200     | \$2400.00 | dfbdfbd         | afabfd | United  | Flat Rate             | £1000.00  | 412424424  | Approved   | Delete |
| My Downloadable Products    | 200     | \$2400.00 | amama,          | gignia | States  | flatrate              | \$1000.00 | 412434434  | Approved   | View   |
| My Product Reviews          |         |           |                 |        | United  | Flat Rate             |           |            | PO         | Delete |
| My Credit Cards             | 3       | \$3.00    | rttrt,trtret    | trtret | States  | flatrate              | \$15.00   | 54545435   | Created    | View   |
| Billing Agreements          |         |           |                 |        |         |                       |           |            |            |        |
| My Wish List                | 160     | \$2720.00 | Address,Address | 16     | States  | Flat Rate<br>flatrate | \$800.00  | 8562358608 | Created    | View   |
|                             |         |           |                 |        |         |                       |           |            |            |        |

## 5. Manage POs from the Admin Panel

The admin can view all the PO details available on the **Manage Various POs** page. As the PO is created, the status of the PO appears as **Pending**.

Here are some of the statuses of the PO from sending the PO to confirming the Order. The same statuses are reflected on the **My PO's** page of the User account, based on the corresponding status appearing on the **Manage Various POs** page of the Admin panel.

- Pending: When the PO is created and no action is taken by the user.
- Declined: When the user declines the Purchase Order
- **Confirmed**: When the user approves the PO. *Note*: On the Front-end View the Add to Cart link appears.
- Ordered: When the user places the order.

#### To view the PO details

- 1. Go to the Admin panel.
- 2. On the left navigation bar, click the **REQUEST FOR QUOTATION** menu, and then click **Manage PO**. The **Manage Various POs** page appears as shown in the following figure:

| Manage Vario      | us POs      |            |        |         |                     | Q 📫 .                              | L admin 🔻 |
|-------------------|-------------|------------|--------|---------|---------------------|------------------------------------|-----------|
|                   |             |            |        |         | <b>T</b> Filters    | <ul> <li>Default View •</li> </ul> | Columns 🔻 |
| 156 records found |             |            |        |         | 200 <b>•</b> p      | er page < 1                        | of 1 >    |
| PO Increment Id   | Customer Id | PO Price   | PO Qty | Status  | Created At          | Quote Increment Id                 | † Action  |
| PO0000155         | 30          | \$3,520.00 | 160    | Pending | 2017-06-09 09:20:33 | QO00203                            | View      |

- 3. Scroll down to the required PO.
- 4. In the **Action** column of the required quotation row, click the **View** link.
  - The View And Check the PO request page appears as shown in the following figure:

| View And C              | heck the PC      | ) request    |                |                            |        |               | Q 📫        | 💄 admin 🔻  |  |
|-------------------------|------------------|--------------|----------------|----------------------------|--------|---------------|------------|------------|--|
| PO Information          |                  |              |                |                            |        |               |            |            |  |
| # PO00000155            |                  |              |                | Account Info               |        |               |            |            |  |
| PO Date                 |                  | 2017-        | 06-09 09:20:33 | Customer Nam               |        |               | ced123 ced |            |  |
| PO Status               |                  |              | Pending        | Email Id                   |        |               |            |            |  |
|                         |                  |              |                | Customer Grou              | ıp     |               |            | General    |  |
|                         |                  |              |                |                            |        |               |            |            |  |
| Shipping & Hand         | dling Informatio | n            |                |                            |        |               |            |            |  |
| Shipped To              |                  |              | Sh             | ipping Method              |        |               |            |            |  |
| ced123 ced              |                  |              | Fla            | t Rate flatrate            |        |               |            |            |  |
| City, 16, 243785 United | States           |              | Shi            | <b>pment Amount</b> \$800. | 00     |               |            |            |  |
|                         |                  |              |                |                            |        |               |            |            |  |
| Items Invoiced          |                  |              |                |                            |        |               |            |            |  |
| -                       |                  |              | 22.23.000      |                            |        |               |            |            |  |
| Product                 | Original Price   | Quoted Price | PO Price       | Quoted Qty                 | PO Qty | Remaining Qty | PO R       | ow Total   |  |
| SKU: levis jeans        | \$20.0000        | \$2720.00    | \$2720.00      | 160                        | 160    | 0             | \$2,72     | 0.00       |  |
|                         |                  |              |                |                            |        |               |            |            |  |
|                         |                  |              |                |                            |        |               |            |            |  |
| Order Total             |                  |              |                |                            |        |               |            |            |  |
|                         |                  |              |                | Order Totals               |        |               |            |            |  |
|                         |                  |              |                | Subtotal                   |        |               |            | \$2,720.00 |  |
|                         |                  |              |                | Shipping & Har             | ndling |               |            | \$800.00   |  |
|                         |                  |              |                | Grand Total                |        |               |            | \$3,520.00 |  |

# 6. Manage POs from the Front-end View

Once the admin creates the PO, the user receives the mail for PO creation, where the user can use the Continue

and Add to Cart button to place the order directly from the mail as shown in the following figure:

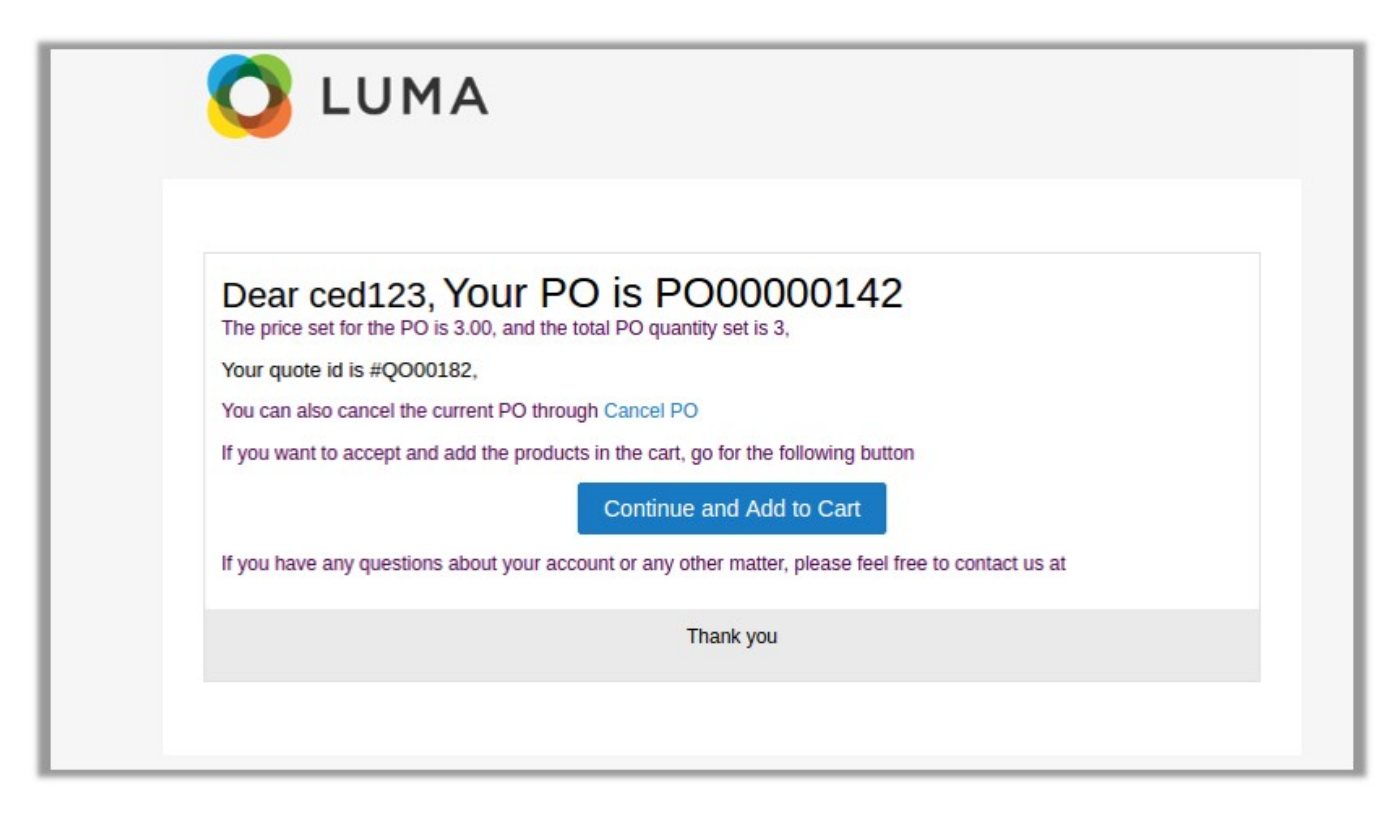

Or the user can log in the user account and follow a certain process to manage the PO and finally place the order.

#### The user can do the following tasks:

- View the PO
- Cancel the PO
- Approve the PO

#### To view the PO

- 1. Go to the Front-end View.
- 2. In the left navigation panel, click the My PO menu.

| Account Dashboard                     | My PO      | 'S        |        |         |         |     |            |                        |          |          |      |
|---------------------------------------|------------|-----------|--------|---------|---------|-----|------------|------------------------|----------|----------|------|
| Account Information                   | -          |           |        |         |         |     |            |                        |          |          |      |
| Address Book                          | PO         | Quote     |        | Quote   | Quote   |     |            |                        |          |          |      |
| Chat With Live Support Team           | Increment  | Increment | Vendor | Updated | Updated | Qty | PO Price   | At                     | Comments | Status   | Acti |
| My Quotes                             | iu         | iu        |        | 49      | Flice   |     |            |                        |          |          |      |
| Му РО                                 | PO00000149 | QO00189   | Admin  | 2       | 2.00    | 2   | \$12.00    | 2017-06-08<br>06:31:22 |          | Declined | View |
| Newsletter Subscriptions              |            |           |        |         |         |     |            | 2017 06 08             |          |          |      |
| My Orders                             | PO00000150 | QO00198   | Admin  | 5       | 22.00   | 5   | \$47.00    | 12:18:31               |          | Declined | View |
| My Downloadable Products              |            |           |        |         |         |     |            | 2017-06-08             |          | Add To   |      |
| My Product Reviews                    | PO00000151 | QO00201   | Admin  | 3       | 3.00    | 3   | \$18.00    | 13:23:44               |          | Cart     | View |
| My Credit Cards<br>Billing Agreements | PO00000152 | QO00199   | Admin  | 8       | 8.00    | 8   | \$33.00    | 2017-06-08<br>13:28:43 |          | Ordered  | View |
| My Wish List                          | PO00000155 | Q000203   | Admin  | 160     | 2720.00 | 160 | \$3,520.00 | 2017-06-09<br>09:20:33 |          | Pending  | View |
|                                       | ٢          |           |        |         |         |     |            |                        |          |          | >    |

All the POs are listed on the My PO's page.

 To view the PO details of the specific PO, in the Actions column, click the View link. The View PO<PO Num> page appears as shown in the following figure:

| Account Information         |              |           |            |          |                     |                  |
|-----------------------------|--------------|-----------|------------|----------|---------------------|------------------|
| Address Book                | PO Items     | Cancel PO | Approve PO |          |                     | PEN              |
| Chat With Live Support Team |              |           |            |          |                     |                  |
| My Quotes                   |              |           |            |          |                     | <b>5</b> 1 1 - 1 |
| My PO                       | Product Name | SKU       | ,          | Price    | Qty                 | Subtota          |
| Newsletter Subscriptions    | levis jeans  | levi      | s jeans    | \$190.00 | Ordered: 10         | \$190.0          |
| My Orders                   |              |           |            |          |                     |                  |
| My Downloadable Products    | adminprod    | adr       | ninprod    | \$150.00 | Ordered: 0          | \$0.0            |
| My Product Reviews          |              |           |            |          |                     |                  |
| My Credit Cards             |              |           |            |          | Cubtotal            | \$100.0          |
| Billing Agreements          |              |           |            |          | Subtotal            | \$150.0          |
| My Wish List                |              |           |            |          | Shipping & Handling | \$10.0           |
|                             |              |           |            |          | Grand Total         | \$200.0          |

In the right-upper corner, the status of the PO appears. For example, in the figure, the **PENDING** status is displayed.

- 4. To cancel the PO, in the right panel, click the **Cancel PO** tab.
- 5. To approve the PO, in the right panel, click the **Approve PO** tab. The status appears on the MY PO's page based on the action taken by the user. Pending: When the admin creates the PO.
  - Pending: When the admin creates the PO, but no action is taken by the user.
  - Declined: When the user declines the PO.
  - Add to Cart link: When the user approves the PO.
  - Ordered: When the user places the order.

## 7. Place an Order

Once all the negotiation is completed, the user can place the order by using the **Add to Cart** link displayed in the **Status** column of the **My PO's** page of the user account.

#### To place an order

- 1. Go to the Front-end View.
- 2. In the left navigation panel, click the **My PO** menu. The **My PO's** page appears as shown in the following figure:

| Account Dashboard           | My PO      | 's             |        |         |         |           |            |                        |          |          |      |
|-----------------------------|------------|----------------|--------|---------|---------|-----------|------------|------------------------|----------|----------|------|
| Account Information         | 5          |                |        |         |         |           |            |                        |          |          |      |
| Address Book                | PO         | Quote          |        | Quote   | Quote   |           |            |                        |          |          |      |
| Chat With Live Support Team | Increment  | Increment      | Vendor | Updated | Updated | PO<br>Qty | PO Price   | Created<br>At          | Comments | Status   | Acti |
| My Quotes                   |            | iu.            |        | QU      | File    |           |            |                        |          |          |      |
| Му РО                       | PO00000149 | QO00189        | Admin  | 2       | 2.00    | 2         | \$12.00    | 2017-06-08<br>06:31:22 |          | Declined | View |
| Newsletter Subscriptions    |            |                |        |         |         |           |            | 2017.06.00             |          |          |      |
| My Orders                   | PO00000150 | QO00198        | Admin  | 5       | 22.00   | 5         | \$47.00    | 12:18:31               |          | Declined | View |
| My Downloadable Products    |            |                |        |         |         |           |            | 2017-06-08             |          | Add To   |      |
| My Product Reviews          | PO00000151 | 000151 QO00201 | Admin  | n 3     | 3.00    | 3         | \$18.00    | 13:23:44               |          | Cart     | View |
| My Credit Cards             |            |                |        |         |         |           | too oo     | 2017-06-08             |          |          |      |
| Billing Agreements          | P000000152 | QO00199        | Admin  | 8       | 8.00    | 8         | \$33.00    | 13:28:43               |          | Ordered  | View |
| My Wish List                | P00000155  | 0000203        | Admin  | 0       | 2400.00 | 160       | \$3 520 00 | 2017-06-09             |          | Add To   | View |
|                             | P00000155  | QUUU203        | Aurinn | U       | 2400.00 | 100       | ⊅3,520.00  | 09:20:33               |          | Cart     | view |
|                             | <          |                |        |         |         |           |            |                        |          |          | >    |

3. In the **Status** column, click the **Add to Cart** link. The **Shopping Cart** page appears as shown in the following figure:

| Shopping Cart                   |         |     |            |                                  |            |  |
|---------------------------------|---------|-----|------------|----------------------------------|------------|--|
| ltem                            | Price   | Qty | Subtotal   | Summary                          |            |  |
| levis jeans                     | \$17.00 | 160 | \$2,720.00 | Estimate Shipping and Tax $\vee$ |            |  |
|                                 |         |     |            | Subtotal                         | \$2,720.00 |  |
|                                 |         |     |            | Tax<br>Order Total               | \$0.00     |  |
|                                 |         |     |            |                                  | +_,/       |  |
| Gift options v Move to Wishlist |         |     | 1          | Proceed to                       | Checkout   |  |

4. Click the **Proceed to Checkout** button.

The Shipping Address page appears as shown in the following figure:

| 2                          |                     |
|----------------------------|---------------------|
| Shipping Review & Payments |                     |
| Shipping Address           |                     |
|                            | Order Summary       |
|                            | 162 Items in Cart 🗸 |
|                            |                     |
|                            |                     |
| + New Address              |                     |
|                            |                     |
| Shipping Methods           |                     |
| Main Website               |                     |
| Next                       |                     |

#### 5. Click the Next button.

The Payment page appears as shown in the following figure.

| Shipping            | Review & Payments          |             |                                                  |            |
|---------------------|----------------------------|-------------|--------------------------------------------------|------------|
| Payment             |                            |             |                                                  |            |
| Check / Money order |                            |             | Order Summary                                    |            |
| My billing and ship | pping address are the same |             | Cart Subtotal                                    | \$2,920.00 |
|                     |                            |             | <b>Shipping</b><br>Main Website - Multi Shipping | \$810.00   |
|                     |                            |             | Order Total                                      | \$3,730.00 |
|                     |                            |             | 162 Items in Cart                                | ^          |
| Apply Discount Code |                            | Place Order | levis jeans<br>Qty: 160                          | \$2,720.00 |
| арру Discount Code  | ~                          |             | administ<br>Qty: 2                               | \$200.00   |
|                     |                            |             | Ship To:                                         | Ø          |
|                     |                            |             |                                                  |            |
|                     |                            |             | Shipping Method:                                 | Ø          |
|                     |                            |             | Main Website - Multi Shipping                    |            |

#### 6. Click the **Place Order** button.

Your order number is: 000000104.

We'll email you an order confirmation with details and tracking info.

**Continue Shopping**